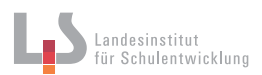

### Scannen einer Strichvorlage

### Aufgaben

- 1. Scribbeln Sie auf ein leeres weißes Blatt mehrere Entwürfe für ein Logo.
- 2. Scannen Sie nach Vorgabe ihre Zeichnungen ein.
- Verstärken Sie je nach Bedarf den Kontrast und die Helligkeit der gescannten Zeichnung in einem geeigneten Bildbearbeitungsprogramm.
- 4. Importieren Sie das Bild in ein geeignetes Vektorzeichnungsprogramm.
- 5. Zeichnen Sie nach Vorgabe ihr Logo nach.

|         | Typ:           | A Text                       | \$ |
|---------|----------------|------------------------------|----|
|         | Auflosung:     | 1.200 ÷ dpi                  |    |
|         | Größe:         | A4                           | ÷  |
| 4       | Ausrichtung:   |                              |    |
| ° Λ ½ Λ | Scannen in:    | 🛅 Bilder                     | \$ |
|         | Name:          | Strichzeichnung_logo         |    |
|         | Format:        | TIFF                         | \$ |
|         |                | Zu einem Dokument kombiniere | n  |
|         | Bildkorrektur: | Ohne                         | \$ |
|         |                |                              |    |
| - C     |                |                              |    |
| i       |                |                              |    |
|         |                |                              |    |
|         |                |                              |    |
|         | Details ausble | nden Übersicht Sca           | in |

Bei Strichzeichnungen kann man die Auflösung auf 1200 DPI oder höher stellen.

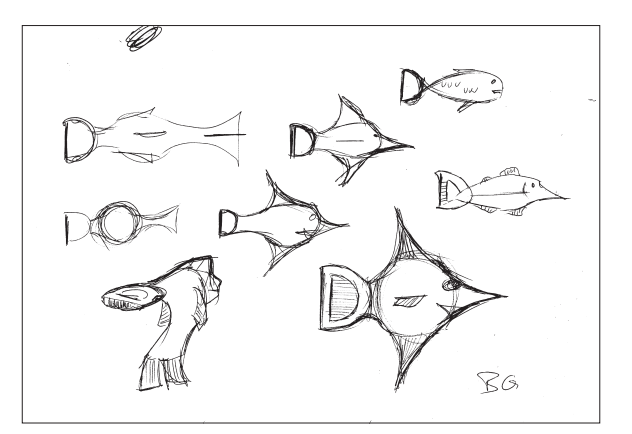

Mit höherem Kontrast werden die starken Linien betont.

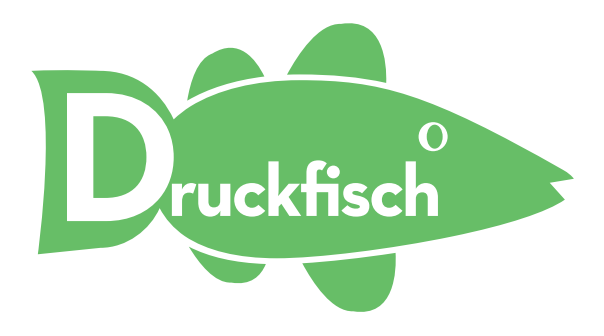

Umsetzung einer Idee mit Pfaden und Text

Bildquelle: BG

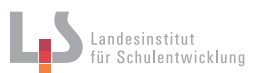

# Scannen eines Graustufenvorlage

#### Aufgaben

- 1. Scannen Sie nach Vorgabe ihre Zeichnungen ein.
- Bei einer Bleistiftskizze empfiehlt es sich die Auflösung von 8 Bit (256 Farben) auf 12-16 Bit (4096-65.536 Farben) zu stellen. Dadurch bekommt sie feinere Grauabstufungen.
- Zu wenig DPI führt zu einem verpixelten oder unscharfen Bild. Zu viel DPI lässt die Datei unnötig groß werden und verbraucht Speicherplatz.

|         | Тур:           | Schwarzweiß                  | \$ |
|---------|----------------|------------------------------|----|
|         | Graustufen:    | Tausende Graustufen          | \$ |
|         | Auflösung:     | 300 ≑ dpi                    |    |
|         | Größe:         | A4                           | \$ |
|         | Ausrichtung:   |                              |    |
| (ACM)   | Scannen in:    | N_Gantner                    | ÷  |
| ( ) ( ) | Name:          | Graustufenbild               |    |
|         | Format:        | TIFF                         | \$ |
| NX RL   |                | Zu einem Dokument kombiniere | en |
| Mr man  | Bildkorrektur: | Ohne                         | \$ |
|         | Details ausble | enden Übersicht Sca          | an |

Beim Scannen passt man die Auflösung an die Ausgabegröße des fertigen Bildes an.

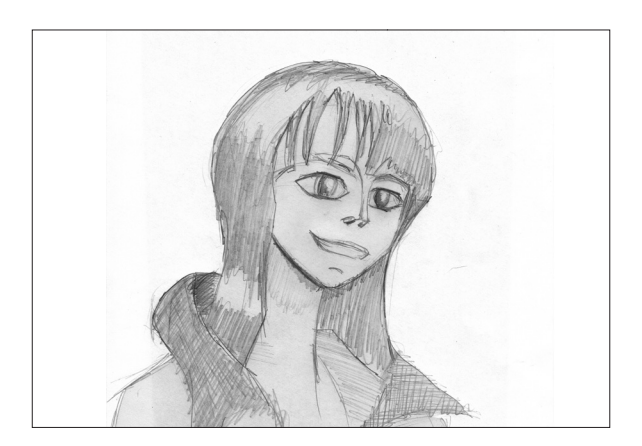

Mit den Gradationskurven und der Tonwertkorrektur können die grauen Flächen gezielt aufgehellt oder abgedunkelt werden.

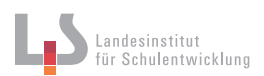

# Scannen einer Farbvorlage

#### Aufgaben

- 1. Legen Sie die Vorlage in den Scanner.
- 2. Scannen Sie nach Vorgabe ihr Bild ein.
- Bei Fotos aus Büchern, Zeitungen und Magazinen muss man gegebenenfalls ein sichtbares Druckraster entfernen.
- Zu wenig DPI führt zu einem verpixelten oder unscharfen Bild. Zu viel DPI lässt die Datei unnötig groß werden und verbraucht Speicherplatz.

|   | Тур:           | Farbe                               | \$ |
|---|----------------|-------------------------------------|----|
|   | Farben:        | Millionen                           | ÷  |
|   | Auflösung:     | 600 ‡ dpi<br>Eigene Größe verwenden |    |
|   | Größe:         | A4                                  | \$ |
|   | Ausrichtung:   | <b>.</b> ∋•   Ψ   •€                |    |
|   | Scannen in:    | Bilder                              | ÷  |
| - | Name:          | Farbbild                            |    |
|   | Format:        | JPEG                                | \$ |
|   | Bildkorrektur: | Ohne                                | \$ |
|   |                |                                     |    |

Erhöht man die Farbtiefe auf 16 Bit kann die Bilddatei sehr groß werden.

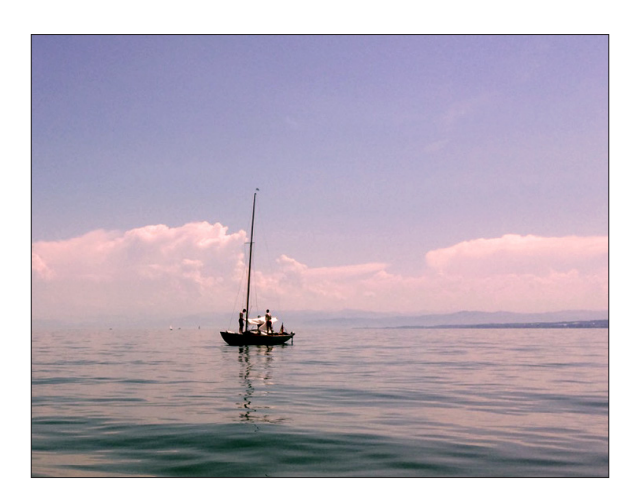

In einem Bildbearbeitungsprogramm kann man Farbstiche korrigieren und Flecken auf dem Bild entfernen.

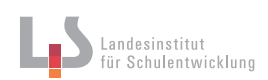

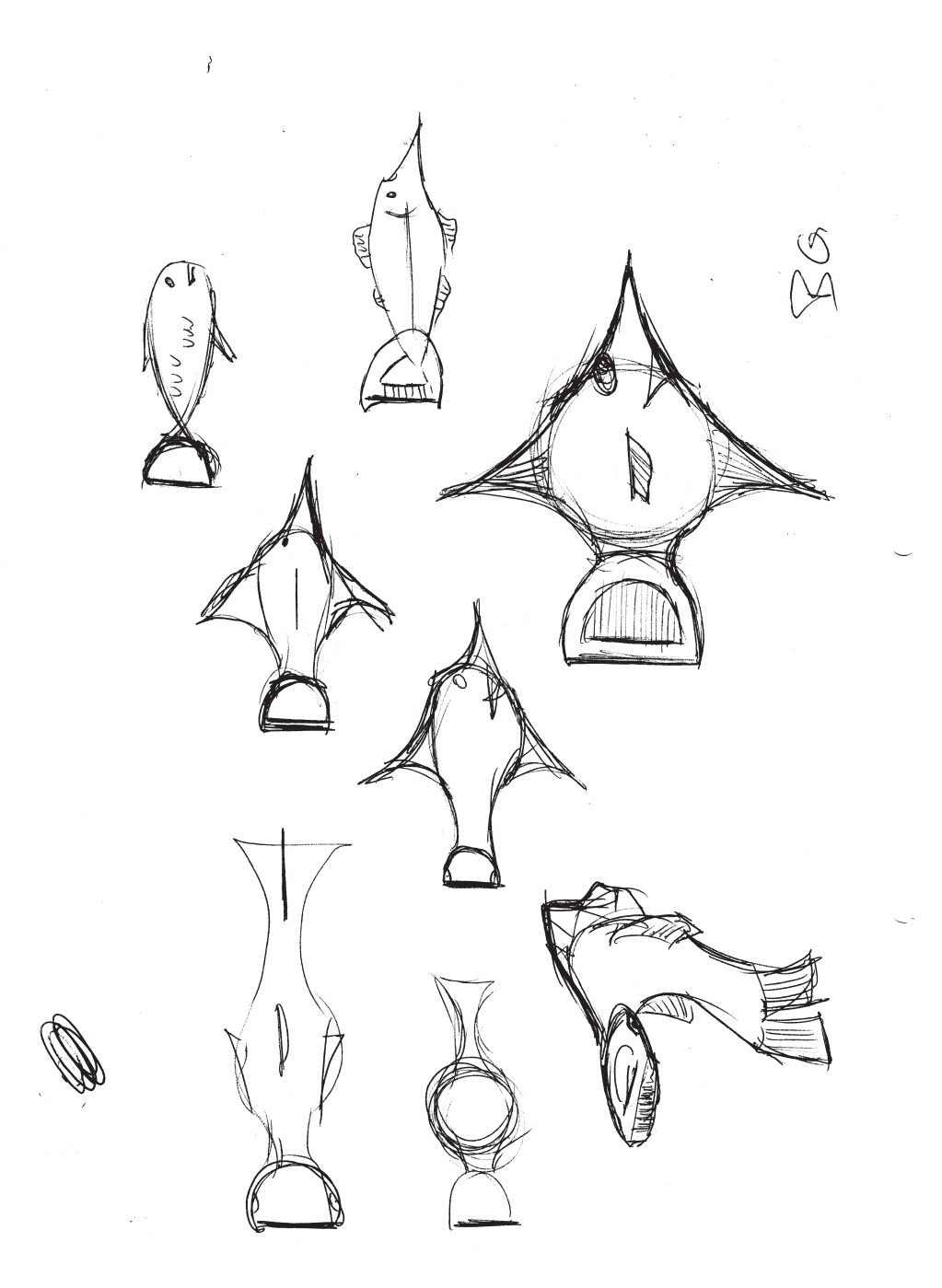

Vorlage Strichzeichnung, Bildquelle: BG

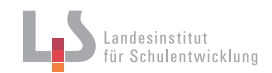

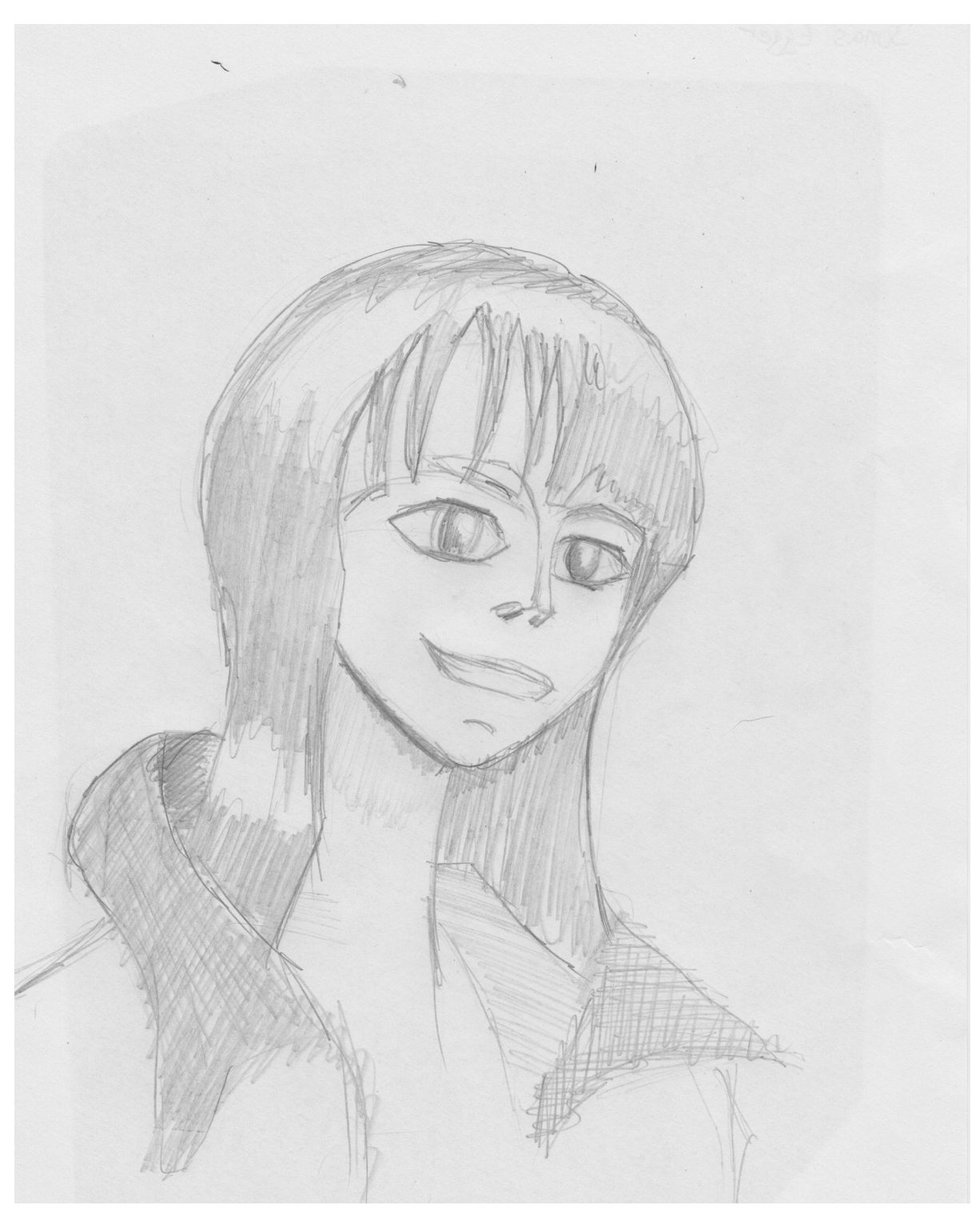

Vorlage Graustufe, Bildquelle: BG

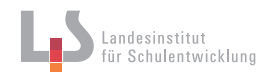

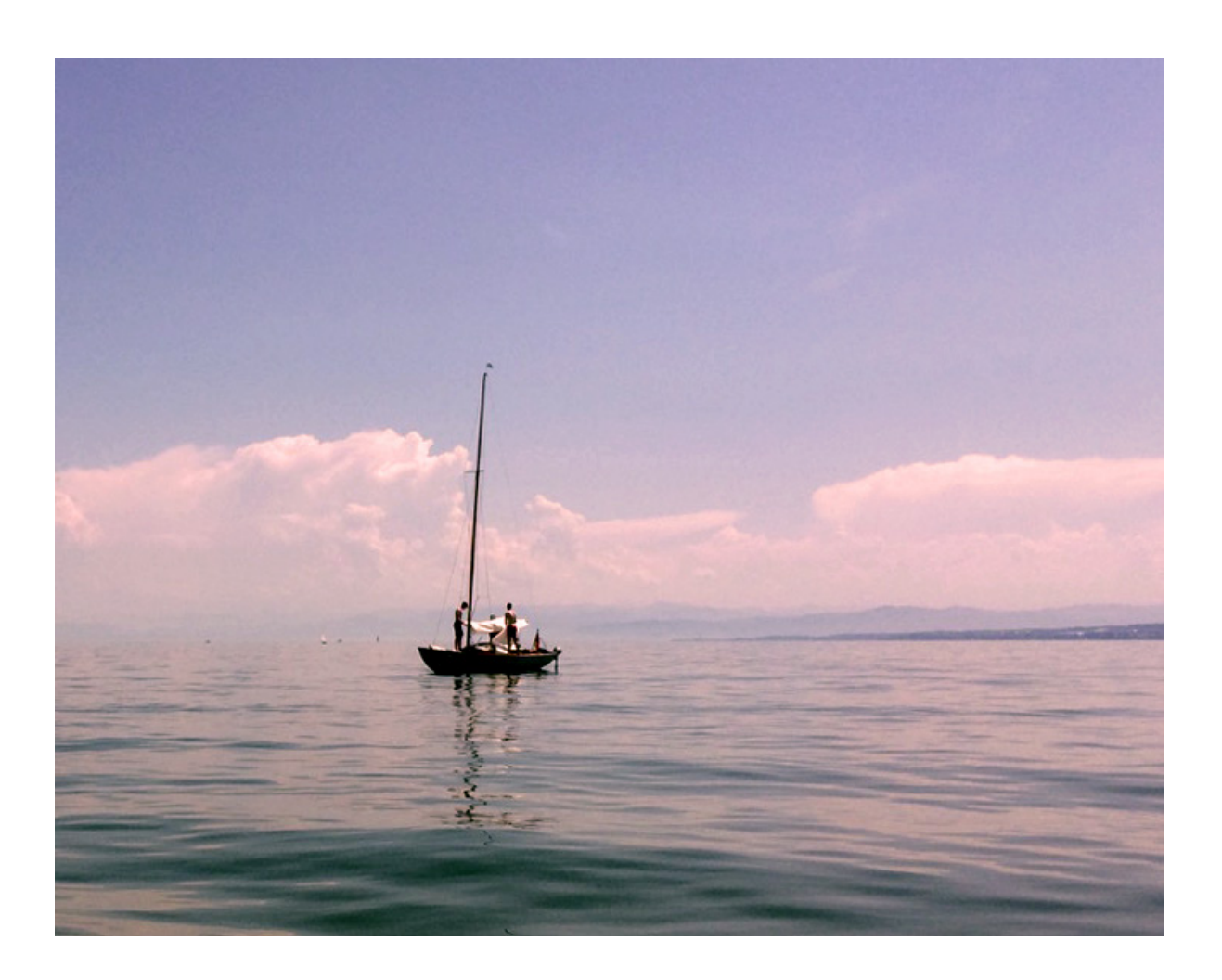

Vorlage Foto, Bildquelle: BG